## **Eduroam wireless Windows 10 guide**

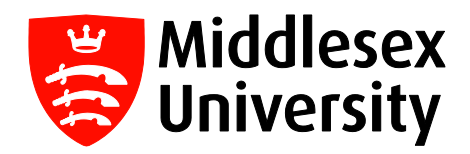

What is **eduroam**? It is a free wireless service which allows students and visitors to access the internet when visiting participating institutions.

The list of all participating UK organisations can be found at this link:

## https://www.eduroam.org/where/

If you want internet access when visiting another University, you need to connect to the **eduroam** network with your **Middlesex University** credentials. You only need to do this once - you will then connect automatically whenever you visit any participating **eduroam** University.

Before you travel to an alternative destination, we would recommend you try accessing eduroam whilst at Middlesex University just to confirm authentication. Please <u>do not use</u> the eduroam service (which will be visible at Middlesex University) when you are on your home Campus as this is only for visiting students and academics. You should only use **MDXUNI**.

**Step 1:** Click on the Wi-Fi icon on your Windows 10 taskbar - it should indicate the Wi-Fi connections available. Click **eduroam.** 

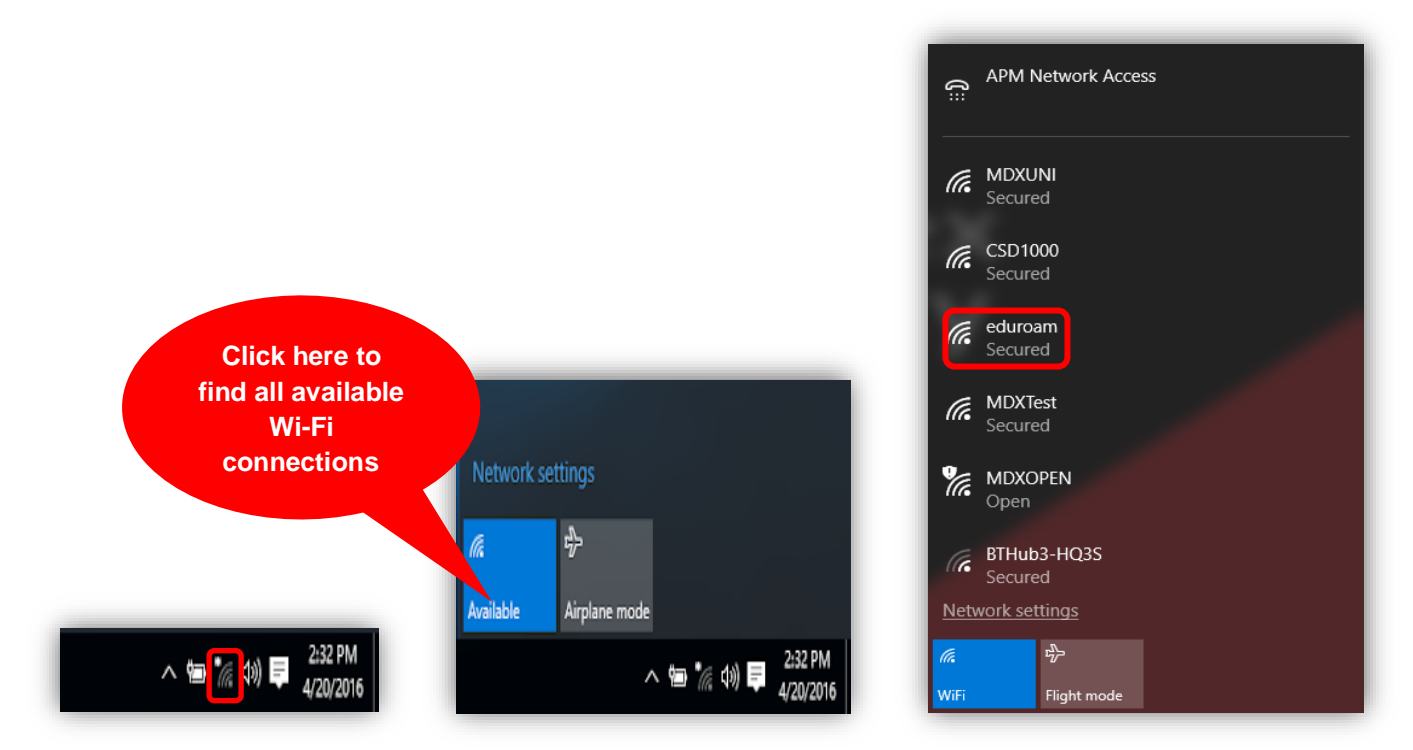

**Step 2:** Make sure the **Connect Automatically** box has been ticked, then click on the **Connect** button.

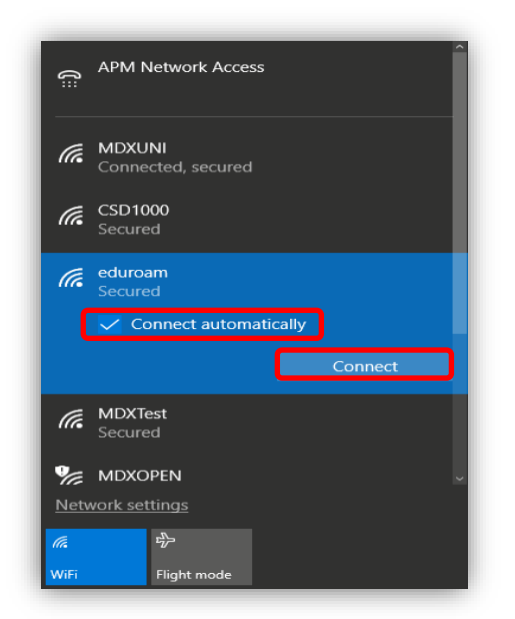

**Step 3:** Type your **Middlesex University** student email **Username** e.g. **AB123@live.mdx.ac.uk** followed by your **Password.** Click **OK** and then click on the **Connect** button.

| APM Network Access                                         | Î                   | (h.                  | ADXUNI<br>Connected, secured                                                                                      |
|------------------------------------------------------------|---------------------|----------------------|----------------------------------------------------------------------------------------------------|
| eduroam                                                    |                     | (%,                  | HUAWEI P smart 2019<br>Secured                                                                                    |
| Enter your username and password                           | Important           | III-                 | CSD1000<br>Secured                                                                                                |
| AB123@live.mdx.ac.uk                                       | Enter your username |                      | eduroam<br>Secured                                                                                                |
|                                                            | as shown            |                      | Continue connecting?<br>If you expect to find eduroam in this location,                                           |
| OK Cancel                                                  |                     |                      | go ahead and connect. Otherwise, it may be a<br>different network with the same name.<br>Show certificate details |
| Connecting                                                 |                     |                      | Connect Cancel                                                                                                    |
| CSD1000<br>Secured                                         | ~                   | -                    | MDVToot 9                                                                                                    |
| Network settings                                           | _                   | <u>Netv</u>          | work settings                                                                                                    |
| Image: marked black Image: marked black   WiFi Flight mode |                     | <i>(ii</i> .<br>WiFi | 8分~<br>Flight mode                                                                                                |

The **Wi-Fi** icon on the Windows 10 taskbar will then indicate successful **eduroam** network connection.

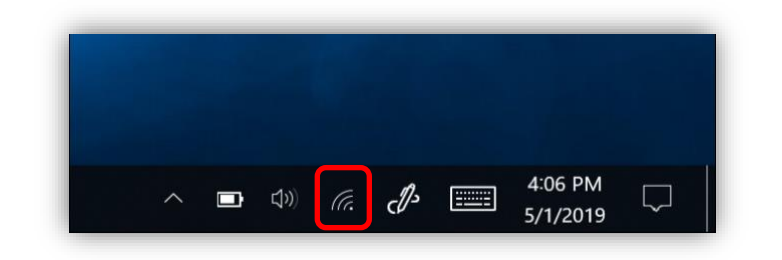